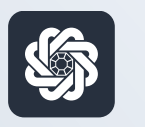

АЭБ Бизнес

# bo.albank.ru

# Создание платежного поручения в налоговую

Руководство пользователя интернет-банка «АЭБ Бизнес» на сайте bo.albank.ru

АКБ «Алмазэргиэнбанк» АО 2022

# Какой у вас тип интерфейса? НАЖМИТЕ НА КАРТИНКУ

| Contraction Contra | сосственные зачаства 🗇 посттяления за остядя, слиссника за остядан.                          |
|--------------------|----------------------------------------------------------------------------------------------|
| Валютные счета     | 829.25₽ +11.00 P -10.00 P                                                                    |
| Мон документы      |                                                                                              |
| Сервисы            | Onina Invites I                                                                              |
|                    | 0.017.00 P                                                                                   |
| Контрагенты        | Платежи Счета на оплату                                                                      |
|                    | Выполненные Чермоника На подпись В обработие Отклоненные 31183 Р                             |
|                    |                                                                                              |
|                    |                                                                                              |
|                    | No. 410 700001001475                                                                         |
|                    | GR.10.2022 VET AMMOCOR KONCTANTUM MIXOARADIAM<br>Desing informance general VIII on demonstra |
|                    | No 430, organization - 500000007777                                                          |
|                    | 64.19.2022 ИП Аммоссее Кенстантин Михайлович Поснед собстанения средств. НОС не ибласается   |
|                    | Na Solatza, unconcentrata                                                                    |
|                    | 0.10.2022 Расчеты по вк.платежам С2В СБП                                                     |

| and the second          |       | 1072      | con un   | 11,4379                        |                  |                               |         |                  |         |                   |                   |               |            |
|-------------------------|-------|-----------|----------|--------------------------------|------------------|-------------------------------|---------|------------------|---------|-------------------|-------------------|---------------|------------|
| авнан счета             | карты |           | илтежн   | ые документы                   | валютные         | операции                      | письна  | пеодукты н       | YERY    | гн А              | линосая Канатанта | ен Михайлаанч | Ð          |
| Счета все               | Расч  | етные     | Де       | нанты                          |                  |                               |         |                  |         |                   |                   |               | Θ          |
| N <sup>a</sup> overa    | Baner | Tun       | Carranes | Организация                    |                  |                               | (7970s  | Плановый остаток |         | Астуальна         | flock onep.       | Burwoa        | \$         |
| 40902 540 70000000064   | USD   | Tpar      | ONDAT    | ИП Антносов Канста             | nten Hexalinate  |                               | 9,00    |                  | 0,00    | 06.1020221958     |                   | 20.010        | 4.54       |
| 0002 810.5 0000000777   | T RUR | 21'<br>C  | Onigs/1  | ИП Антносов Ханста             | нан төхжүлөр     | 4                             | 413,52  |                  | 483,32  | 061020221554      | 06.10.2022        | 38.000ad      | iii.ăii    |
| 40802.850.70000300147   | AUR.  | P/<br>c   | Oniput   | ITT Annacosi Koveta            | ini malima       | 2                             | 348,93  |                  | \$46,93 | 06.10.2022 13:54  | 06303022          | M.Terrad      | all A      |
| 40802 840 2 900000000 1 | s USD | p/<br>5   | Ocepart  | ИП Антосов Канста              | etter Heralizaar |                               | 0,00    | 1                | 0,00    | 06.10.2022 19.54  | 14.12.2021        | . BADOOMI     | sehar<br>* |
| Bor come                |       |           |          |                                |                  |                               |         |                  |         |                   | inotpasian svere  | inte (1) 🔾    | 0          |
| Платежи                 | Исход | munie     | Bx       | одящие                         |                  |                               | D.      |                  |         |                   |                   | L             | Θ          |
| Caluaria marme          | -     | and serve | × .      | Bce                            | Harion           | ынсь Откл                     | OHEHHAR | Исполнени        | 464.0   | Черновики         |                   |               | n          |
| Дата и время            | -W    |           |          | Нентрагент 🛦                   |                  | Calebratering                 | -       | YNEME, RUR       | 1       | NY overa          | Cranye            |               |            |
| 06102072                | 545   |           |          | HIT AMMODIA HIS                | o(TBochon        | средсти НДС не<br>облагается  |         | 1                | 0,00    | 408/128105-000000 |                   | 1.            |            |
| 06 10 2023 NO 20        | 7988  |           |          | 107 Antelona Ko<br>Monaistonek | -ctarties        | reposers Hight He<br>advances | - Aller | 1                | 0,00    | 4080163050000000  | 3777              |               |            |

**CORPORATE (CORREQTS)** 

# На интерфейсе SME

# Зайдите на сайт интернет-банка «АЭБ Бизнес» bo.albank.ru

### В верхней панели нажмите на кнопку «Создать» — «Платеж в бюджет»

| 🇳 АЭБ          | Создать Введите                                    | текст для поиска  | Q                   | ИП Аммосов Константин Михайлович<br>Аммосов Константин Михайлович | <u></u> ¢ @ ⊡            |
|----------------|----------------------------------------------------|-------------------|---------------------|-------------------------------------------------------------------|--------------------------|
| Рублевые счета | Платеж контрагенту<br>Перевод между своими счетами |                   |                     |                                                                   | BCE CHETA                |
| Валютные счета | Платеж в бюджет                                    | УПЛЕНИЯ ЗА ОКТИРЪ | списания за октябръ |                                                                   | 535.25 P                 |
| Мои документы  | Платежи из файла<br>Счета на оплату                | '.00 ₽            | -55.00 <del>P</del> |                                                                   | 509000007777<br>453.32 P |
| Сервисы        | Акт выполненных работ                              |                   |                     |                                                                   |                          |

- 1. В поле «ИНН» введите ИНН налогового органа. «Наименование получателя» заполнится атоматически
- 2. «На счет»: вводим счет получателя
- 3. «Банк»: вводим наименование банка или его БИК
- 4. «Сумма»: вводим сумму
- 5. «За что»: прописываем за что переводим деньги. Например, «Страховые взносы за

ОМС за ИП за сентябрь 2022г. НДС не облагается»

| Рублевые счета | Контрагенту Между св   | юими счетами В бюджет                           |    |                         |
|----------------|------------------------|-------------------------------------------------|----|-------------------------|
| Валютные счета |                        |                                                 |    | Шаблоны                 |
| Мои документы  | Платеж в рублях        |                                                 |    | en a Geggseet<br>0.01 P |
| Сервисы        |                        |                                                 |    | Все шаблоны             |
| Контрагенты    | Howep 576              | от 07.10.2022 📇                                 |    |                         |
| noniparenter   | Кому Наименовани       | не получателя                                   |    |                         |
|                | MHH 143515             | I 💿 xnn 🧾                                       |    |                         |
|                | На счет РС 83236628870 | 4 <u>0</u>                                      |    |                         |
|                | Банк БИК или назо      | анне банка                                      |    |                         |
|                | Co overta              | 777 – 453.32 P 🗸                                |    |                         |
|                | Сумма                  | 9 00 P                                          |    |                         |
|                | За что НДС не облаг    | гается                                          | ф. |                         |
|                | а тч. НДС - 20%        | 8 7.4 HDC - 10% Ges HDC _ govreil HDC           |    |                         |
|                | Напогоплательщек. И    | П Аммосов Константин Михайлов<br>н 143703170784 | ич | -                       |
|                | 10                     | ala su ante a su ante a que su a                |    | АЭБ Бизн                |

### Важно

Будьте внимательны! Реквизиты каждого вида платежа в налоговую разные и часто меняются. Получите свежие данные в своем налоговом органе.

Далее заполняем реквизиты платежа в налоговую. У каждого поля есть подсказка, она обозначена значком ?. Обратитесь к подсказкам, если сомневаетесь, какое значение поставить.

| Напогоплательция                             | ИП Аммосов Константин Михайлович |  |
|----------------------------------------------|----------------------------------|--|
| ИНН                                          | 142702179784 💮 KITIT 0 🗸         |  |
| Статус<br>напогоплательщика                  | 13 🛞 Оплата за кное лицо         |  |
| Кад                                          | 0                                |  |
| NDK                                          | 18210202101081013160 :=          |  |
| OKTMO                                        | 98701000                         |  |
| Основание платежа                            | TTT (0)                          |  |
| Налоговый период /<br>Код таможенного органа | МС - Месяц 🗸 09 🗸 2022 🗸 ⊘       |  |
| Номер документа /<br>Идентификатор ФЛ        | 0                                |  |
| Дата документа                               |                                  |  |
| Резервное поле                               | Признак условий перевода         |  |
| Очередность платежа                          | <b>5</b> 4 3 2 1                 |  |
|                                              | 🗋 Срочный платеж 🕐               |  |
| West States in the second second             | [                                |  |

- 1. В поле «КПП» указываем соответствующий номер
- 2. Статус налогоплательщика выбираем «13» если вы ИП, а если юрлицо то «01»
- 3. КОД это УИН
- 4. Вводим КБК
- 5. Вводим ОКТМО
- 6. Основание платежа
- 7. Налоговый период указываете период, за который вы оплачиваете взнос/налог.
- 8. Указываете номер и дату документа. Можете сохранить шаблон платежа.

#### Подписываете и отправляете.

# 2 Ha интерфейсе Corporate

# Зайдите на сайт интернет-банка «АЭБ Бизнес» bo.albank.ru

#### В верхней панели нажмите Платежные документы - Рублевые платежи

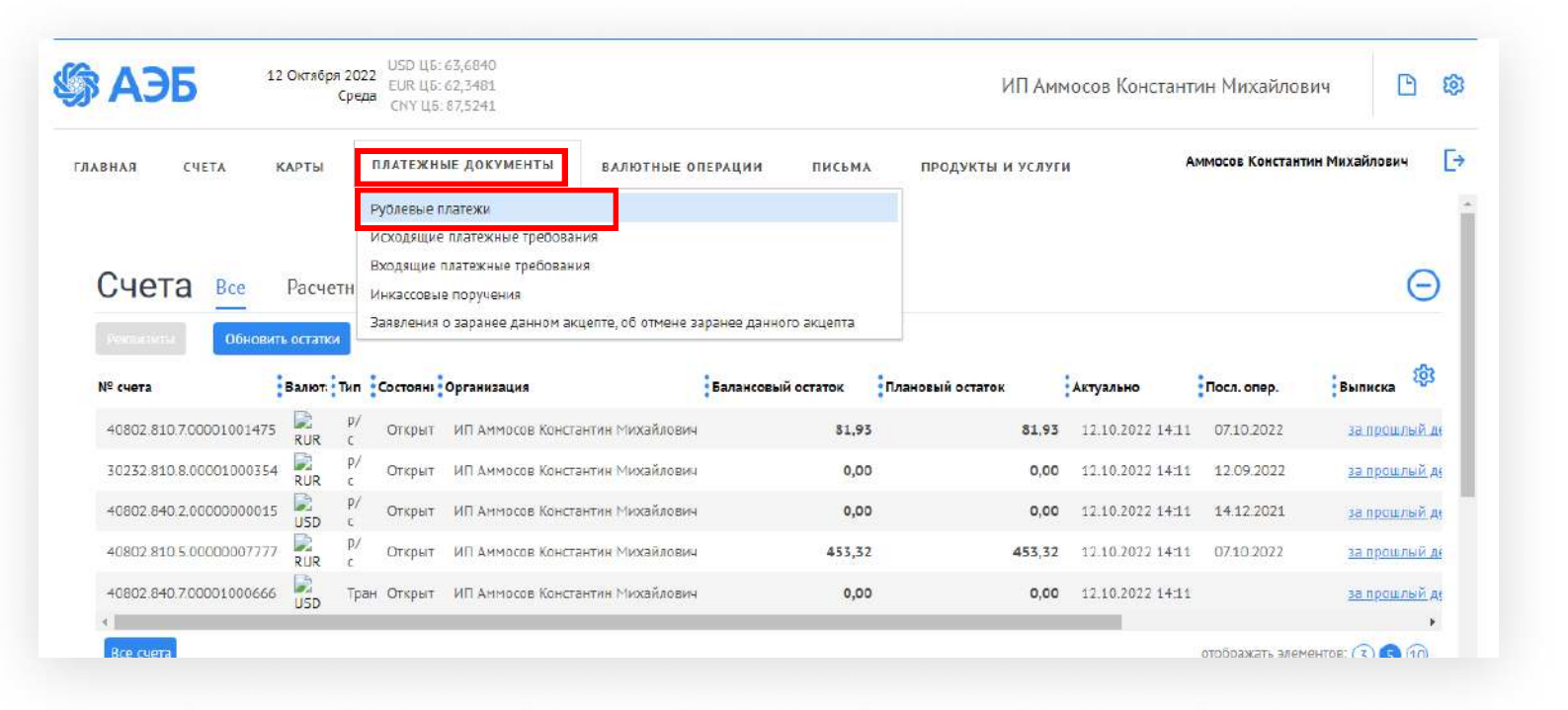

#### Нажмите «Создать»

| 🕉 АЭБ                                          | 12 Октября 2022<br>Среда              | USD ЦБ: 63,6840<br>EUR ЦБ: 62,3481<br>CNY ЦБ: 87,5241              |                              |                       | ļ                                                  | ИП Аммосов              | Константин Михайлович                                                                                    | D tộ                                   |
|------------------------------------------------|---------------------------------------|--------------------------------------------------------------------|------------------------------|-----------------------|----------------------------------------------------|-------------------------|----------------------------------------------------------------------------------------------------|----------------------------------------|
| ГЛАВНАЯ СЧЕТА                                  | КАРТЫ                                 | платежные документ                                                 | ГЫ ВАЛЮТНЫЕ С                | ОПЕРАЦИИ              | ПИСЬМА ПРОДУКТЫ                                    | и услуги                | Аммосов Константин Михай.                                                                                | ювич                                   |
| Главная / Платежные,<br>Рублевые п.            | окументы /<br>Латежные По             | оручения                                                           |                              |                       |                                                    |                         | Рабочие докум                                                                                            | іенты т                                |
| Создать                                        | Копировать                            | Подписать                                                          | Отправить                    | ще 🗸                  |                                                    | Импо                    | рг 🗸 Экспорт 🗸 Печать 🗸 <u>Об</u>                                                                        | новить                                 |
| Номер                                          |                                       |                                                                    | Плательщи                    | 115                   |                                                    | Стату                   | CLI                                                                                                    |                                        |
| Дата доку                                      | мента 🗸 📔                             | ~                                                                  | Счет плательщик              | <u>ka</u>             |                                                    | Докумен                 | ты На подпись Подписанные                                                                                |                                        |
| E                                              | 00                                    |                                                                    | Получател                    | блахирова             | ]                                                  |                         | К визированию За текущий де                                                                              | нь                                     |
| Сумма от                                       | ] до[                                 |                                                                    | Счет получател               | 18                    |                                                    | Мас. плате              | еж                                                                                                    |                                        |
| Назн. платежа                                  |                                       |                                                                    | ИНН получател                | 18                    |                                                    |                         |                                                                                                    |                                        |
| Сокращенный поиск                              | СКОЫТЬ БЫСТРЫ                         | й просмотр Искать                                                  | точное соответствие          | Показать              | Очистить                                           |                         |                                                                                                    |                                        |
| Сортировка По дате і                           | последнего реда 🗸 🤸                   | ф Профиль                                                          | × 🖉 🗓                        |                       |                                                    |                         |                                                                                                    |                                        |
|                                                | · · · · · · · · · · · · · · · · · · · | Получатель                                                         | ИНН получателя               | Статус<br>контрагента | Счет получателя                                    | БИК банка<br>получателя | Назначение платежа                                                                                       | Плателец                               |
| Номер Дата                                     | Статус                                |                                                                    |                              |                       |                                                    |                         | NO CHETY Nº2 OT 11 10 2022 33                                                                            |                                        |
| Номер Дата<br>613 12.10.2022                   | Создан                                | Блахирова Виталина<br>Семеновна                                    | 143521954909                 | •                     | 40802.810.6.00000002588                            | 049805770               | продукты пигания НДС не облагается                                                                       | ИП АМ! ~<br>Михайл                     |
| Номер Дата<br>613 12.10.2022<br>611 12.10.2022 | Статус<br>Создан<br>Создан            | Блахирова Виталина<br>Семеновна<br>Блахирова Виталина<br>Семеновна | 143521954909<br>143521954909 | •                     | 40802.810.6.00000002588<br>40802.810.6.00000002588 | 049805770<br>049805770  | продукты питания НДС не облагается<br>по счету №2 от 11.10.2022 за<br>продукты питания НДС не облагается | МП Амт *<br>Михайл<br>ИП Амт<br>Михайл |

- 1. Ставьте показатель статуса «13» если вы ИП, а если юрлицо то «01»
- 2. Указываете сумму
- 3. Выбираете НДС
- 4. Пишете КПП
- 5. «ИНН получателя»: ИНН налогового органа
- 6. «КПП»
- 7. «Код» это поле 22, УИН либо УИП
- 8. Указываем наименование получателя
- 9. Вводим номер счета
- 10. Резевное поле 23 не заполняем
- 11. Назначение платежа кодовое. Если у вас есть поле 20 тогда заполняете если нет то оставляете пустым
- 12. Заполняем БИК банка получателя. Банк получателя и номер счета система подтянет автоматически.
- 13. Прописываем назначение платежа. Например «Страховые взносы на ОМС за ИП за сентябрь 2022 г. НДС не облагается»
- 14. Код вида валютной операции заполняйте, если нет то оставляйте пустым

| сновные пол                 | ия Оповец     | цение получ | ателей Вложени | я Инфо | рмация из | і банка          |               |        |
|-----------------------------|---------------|-------------|----------------|--------|-----------|------------------|---------------|--------|
| Homep 58:                   | i]            |             | Дата 07.10     | 2022 🛗 | Пок. с    | гатуса           | 13            | ~      |
| Вид платежа                 | ¥][           |             |                |        | 0         | Сумма            |               | 10,00  |
| Шаблоны                     |               |             |                | ~      |           | ндс              |               | 0,00   |
|                             |               |             |                |        |           | 0,00 %           | НДС не об     | nar. 👻 |
| Плательщик<br>ИНН/КИО 14270 | 2179784       | m           | клліо          | v      |           |                  |               |        |
| ИП Аммосов Кон              | нстантин Миха | йлович      | Contract etc.  |        | a •       | Vet N# 40802.810 | 5.0000007777  | 16     |
| Банк плательщик             | а             |             |                |        |           | БИК 04980577     | 0             |        |
| АКБ "АЛМАЗЭРП               | ИЭНБАНК" АО 1 | Якутск      |                |        | ¢.        | ver N# 30101.810 | 3.00000000770 |        |
| Получатель                  |               |             |                |        |           |                  |               |        |
| <u>ИНН/КИО</u> 14351        | 53396         |             | КПП 1435010    | 01     |           | Код 01           |               | _      |
|                             |               |             |                |        | 0         | VET Nº           |               |        |
|                             |               |             |                |        | 8         | ид оп. 01        | Oven na.      | \$     |
| Pes. none                   |               |             |                |        | Ha        | зн. пл.          |               |        |
| Банк получателя             |               |             |                |        |           | 5MK              |               |        |
|                             |               |             |                |        |           | Low Mit          |               |        |

**i**)

### Важно

Будьте внимательны! Реквизиты каждого вида платежа в налоговую разные и часто меняются. Получите свежие данные в своем налоговом органе.

# Далее заполняем данные бюджетного платежа

| Платежное поручение                                                                                                    |                              |                |               |         |
|----------------------------------------------------------------------------------------------------|------------------------------|----------------|---------------|---------|
| Основные поля Оповещен                                                                                                    | ние получателей Вложения Инф | ормация из баш | ra.           |         |
| Homep 581                                                                                                    | Дата 07.10.2022 🚺            | Пок. статуса   | 13            |         |
| Вид платежа                                                                                                    |                              | Come (         |               | 10      |
| Шаблоны                                                                                                    | ~                            | ндс            |               | 0,      |
|                                                                                                    |                              | (              | 0,00 % НДС не | odinar. |
| Плательщик                                                                                                    |                              |                |               |         |
| for the second second se |                              |                |               |         |

### Важно

**(i)** 

Будьте внимательны! Если вы не укажете показатель статуса, эти поля будут недоступны

- 1. Заполняем КБК либо выбираем из списка
- 2. Заполняем ОКТМО
- 3. Основание платежа
- 4. Указываем период и год
- 5. Номер документа это поле 108, пишем 0, поле дата документа это поле 109 тоже

#### указываем 0

| KEK       | OKTMO       | Осн. плт. | Налог. период 💙 | Ном. док. | Дата док.        | Код выплат |
|-----------|-------------|-----------|-----------------|-----------|------------------|------------|
|           |             |           | <u> </u>        |           |                  |            |
|           |             |           |                 |           |                  |            |
| Donnarana | и отправить |           | Сохоани         | m.        | Сохознить и созл | ать новое  |

Подписываете и отправляете. Вам будет предложено сохранить корреспондента в справочнике, сохраните его.